# 楽天アフィリエイト スタートマニュアル +ブログに必要な設定

### ■使用許諾契約

本契約は株式会社 move と使用者との間で交わされるものであり、 使用者が本サービスを入手した時点で、本契約に同意したものとする。

### 第一条:本契約の目的

株式会社 move(以下弊社)が著作権を有する「自己アフィリエイトマニュアル(以下本サービス)」に 含まれる知的情報を、

本契約に基づいた上で、使用者に非独占的な使用を許可するものである。

#### 第二条:複製・コピー・二次使用の禁止

本サービスに含まれる一切の情報は著作権によって保護されているものとする。 本サービスの一部、または全部を弊社に対して書面による事前の許可を得ずに、 複製・コピー・転載・インターネット上での公開を含むいかなる手段であっても、二次使用を禁止する。

#### 第三条:契約の解除

使用者が本契約の第二条に違反したことが発覚した場合、弊社は通達無しに当使用許諾許契約を解除で きるものとする。

#### 第四条:損害賠償および免責事項

使用者が本契約の第二条に違反したことが発覚した場合、使用者は本契約の解除に関わらず、弊社に対して、違約金として一律壱千万円の損

害賠償を支払うものとする。

本サービスはその効果を保証するものではなく、本サービスを実践したことによって発生したいかなる 損害に対しても、弊社は一切責任を負うものでは

ない。本サービスの実践は、全て使用者の自己責任で行うこととする。

#### 第五条:禁止事項

使用者の本サービスの利用にあたって弊社は以下の行為を禁止する。

使用者がこれらの禁止行為を行った場合、弊社は当該使用者の利用を停止し、

弊社が被った損害の賠償を請求する場合がある。また、使用者は本サービスに関する全ての利益を失う ものとする。

- ・本規約に反する行為
- ・法律・規則・条令等の制定法に反する行為
- ・本サービスの仕組みや機能を使ったスパム行為外で利用する行為
- ・下記「個人情報取扱方針」および適用される法を遵守しない行為
- ・本サービスの運営を妨げる行為
- ・本サービスのシステムに負荷を与える可能性のある一切の行為

・その他弊社が不適切であると判断する行為

### 第六条:使用者のデータの保存について

使用者は、本サービスでの利用に付随して作成したデータなどについて、自己の責任において保存する ものとする。

弊社サーバー側では、これらのデータの保存内容について保証しないものとし、

使用者は弊社に対し、本サービスで保存するデータの消失やサーバーの稼動停止により

クレーム、紛争、損害賠償の請求などが起こった場合の損害、責任について一切を免責するものとする。

### 第七条:本サービスの終了

弊社は、本サービス及び本サービスの一部を終了することができるものとする。

また、本サービスを終了した場合に使用者に対して弊社は本サービスの終了に伴う損害、損失、その他の 費用の賠償または

補償を免れるものとする。

#### 第八条:規約の改訂について

弊社は、法令等の制定、変更、廃止などの理由により、使用者への了解を得ることなく本規約を変更でき るものとする。

この場合、変更後の規約は本サービスの Web サイト上に表示した時点より効力を生じるものとする。

#### 第九条:準拠法·裁判管轄

本規約は、日本法に従って解釈され、弊社と使用者との紛争については、大阪地方裁判所、 堺簡易裁判所を第1 審の専属的合意管轄裁判所 とする。

株式会社 move

## 内容

| ■使用許諾契約               | 2  |
|-----------------------|----|
| ■楽天会員の登録方法            | 5  |
| ■サイト情報の登録             | 7  |
| ■広告(楽天モーションウィジェット)の取得 | 9  |
| ■全ての記事に同じ広告を入れる方法     | 10 |
| ■必要な設定について            | 13 |

### ■楽天会員の登録方法

ポイントを貯めるための「楽天ポイントカード」と、貯めたポイントを利用したり、楽天アフィリエイトを行うためには、 「楽天会員」の登録が必要になります。

こちらではまず、「楽天会員」の登録方法について解説していきます。

### ※すでに楽天会員に登録済みの方はこの操作は必要ありませんので、7ページにお進みください

2つ目の楽天会員を作成してしまうと、ポイントが別々のアカウントに貯まってしまいます。 その場合は統合することができませんので、予めご注意ください

また、すべての作業をパソコン上で行っており、使用ブラウザは Google Chrome になります。 タブレットやスマホ、または別のブラウザをお使いの場合、画面が異なる場合がございますので、あらかじめご了承ください。

① インターネットブラウザで「楽天アフィリエイト」と検索し、

一つ目の「アフィリエイトを始めるなら!楽天アフィリエイト」をクリックします

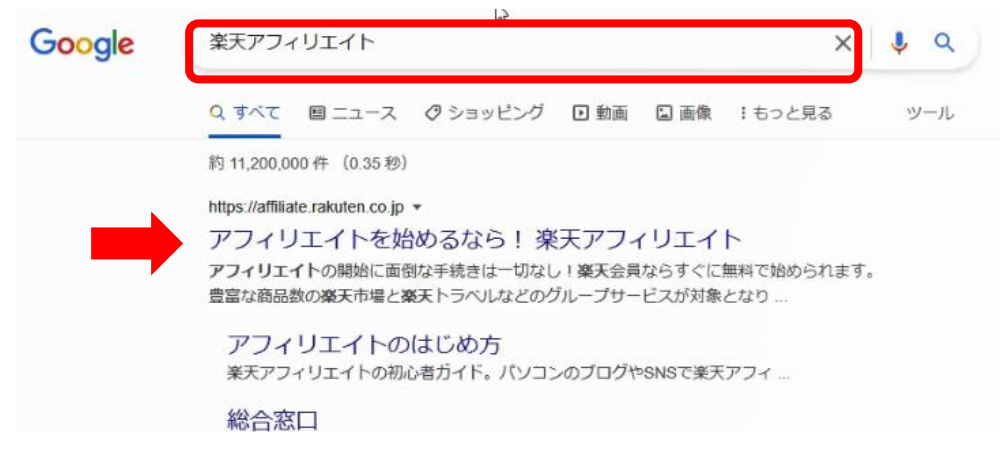

### ② 右の「楽天会員に新規登録」をクリックします

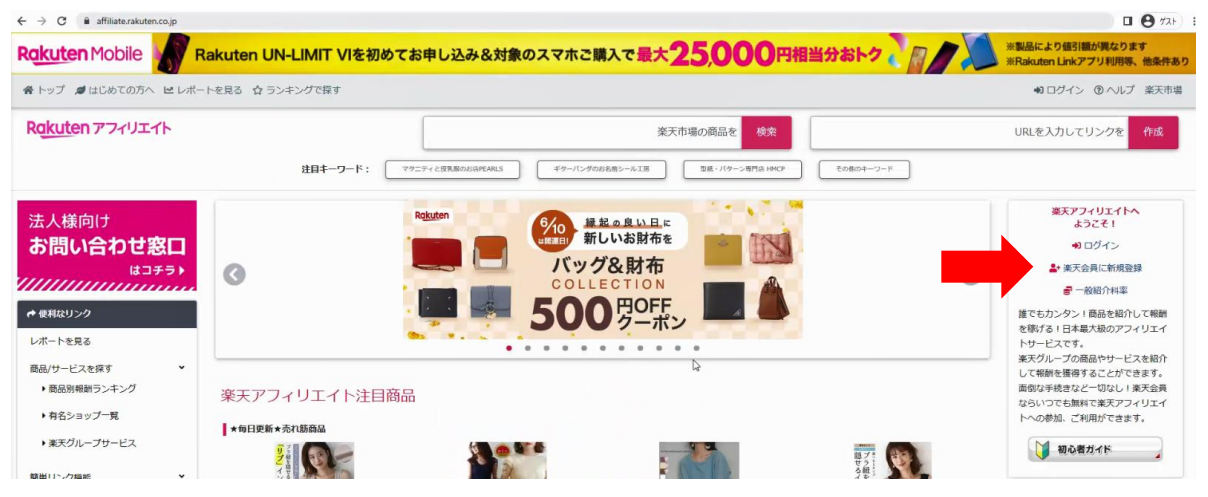

③ 楽天会員登録に必要な情報を入力します。

この際に入力するメールアドレスとパスワードは忘れないようにメモ帳などに保存しましょう 入力後、「楽天会員登録」をクリックします

| <b>棄天会員登録</b>                                             | 6                                                           |                                             |
|-----------------------------------------------------------|-------------------------------------------------------------|---------------------------------------------|
| メールアドレン                                                   | ス (必須)                                                      | 楽天会員に登録し<br>てもっとお得に、                        |
| パスワード (を                                                  | 谕                                                           | 便利に                                         |
| パスワードも                                                    | と表示する                                                       | 楽天会員とは?                                     |
| 姓(必須)                                                     | 名 (必須)                                                      | 0 <sup>0</sup> 0<br>680<br>0 <sub>0</sub> 0 |
| 姓(カタカナ)                                                   | (必須) 名 (カタカナ) (必須)                                          | 様々な楽天サービスで使える共<br>通ID                       |
| (下に同意いただ)<br>※王会員に開す)                                     | いた上で、会員登録をお願いいたします。<br><u> お祝約類</u> (P)<br>たんいのは、読みな様子は、(P) | R<br>POINT<br>楽天ポイントが貯まる・使える                |
| 楽天グループ株式                                                  | CTT AT AN INCOME AND AN AND AN AND AND AND AND AND AND A    |                                             |
| 楽天グループ株式                                                  | 来天会員登録                                                      | 会員ランクアップでさらにお得                              |
| 来天グルーフ株式<br>楽天グルーフ株式                                      | ※天会員登録<br>決長に登録済みですか?ログイン                                   |                                             |
| <ul> <li>楽天グルーフ株式</li> <li>楽子</li> <li>⊕ 日本語 ▼</li> </ul> | 決て公司の副大副軍は最大王 ⇒<br>決天会員登録<br>会員に登録済みですか? ログイン               |                                             |

④ 次のページで「お客様情報の確認」が表示され、入力したメールアドレスが誤っていないかの確認があります。 メールアドレスに誤りがあると、再設定等ができない場合がありますので、必ず確認してください メールアドレスに誤りがなければ、「楽天会員登録を完了する」をクリックします。

この段階で、入力したメールアドレスに「[楽天]〇〇様の会員登録が完了しました」との メールが届いていますので、確認しておきましょう。

⑤ 会員登録が完了すると、以下の画面が表示されますので、「同意する」をクリックします。

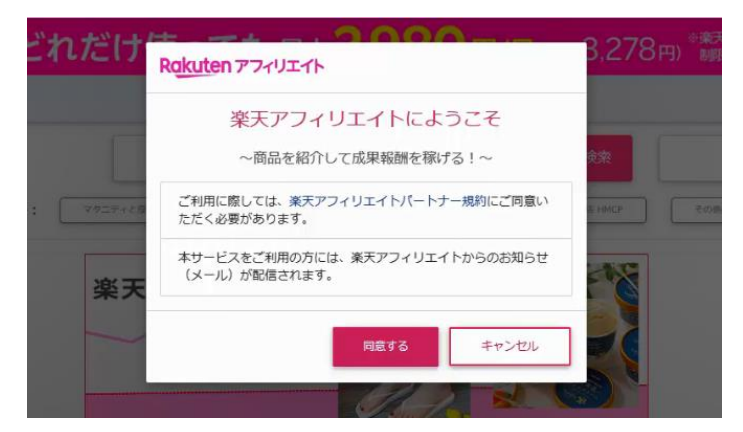

楽天会員として「楽天アフィリエイト」にログインできましたので、登録は以上になります。 ログインまで完了している状態ですので、7ページの②から進めてください

### ■サイト情報の登録

すでに楽天会員のアカウントをお持ちの場合は、「楽天アフィリエイト」で検索し、
 以下の画面に進み、右の「ログイン」をクリックし、メールアドレスとパスワードでログインしてください。
 ※前ページの手順で初めて楽天会員に登録された方は、すでにログインした状態になっています

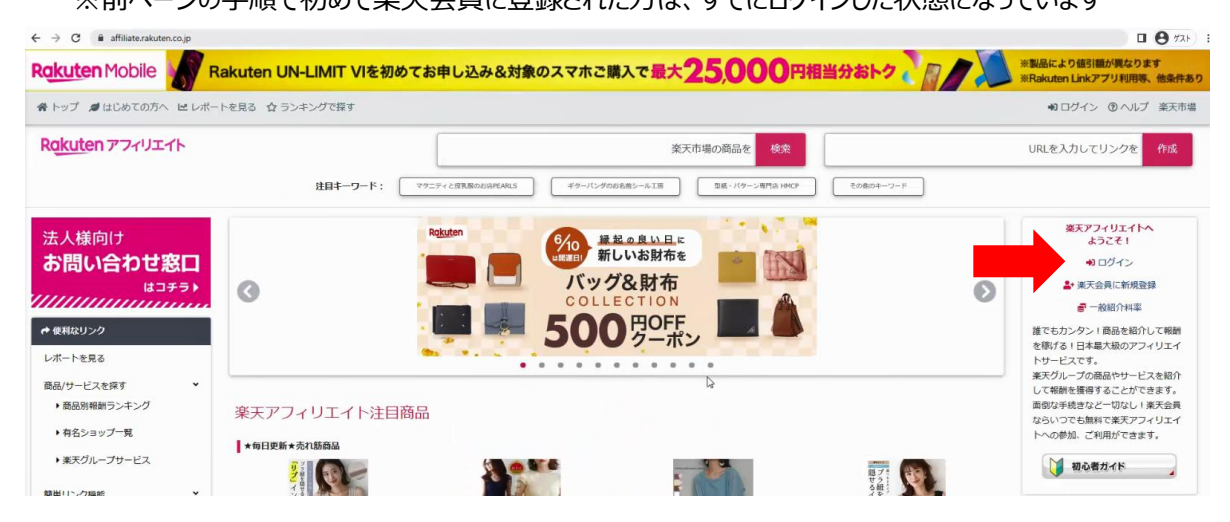

② ログイン後、右サイドバー(今月の成果情報の下)の「サイト情報の登録」をクリックします

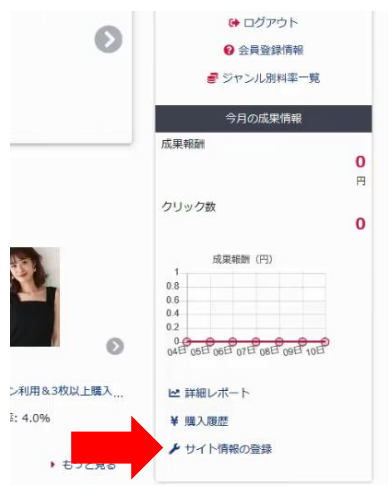

③ ページ上部の「サイト追加登録」をクリックします。

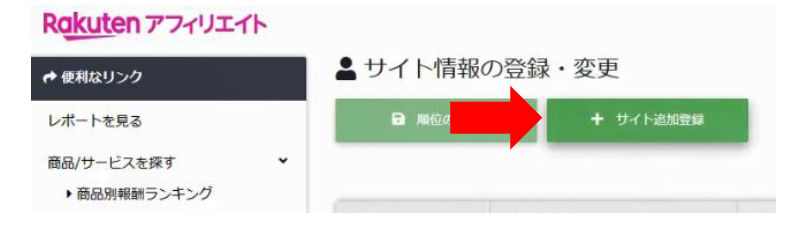

④ 必要なサイト情報を入力し、「保存」をクリックします

| -         |                 |  |
|-----------|-----------------|--|
| 8         | 運営サイト名*         |  |
| S         | い<br>運営サイトURL*  |  |
|           | 運営サイトのジャンル      |  |
| ≣         | 選択してください        |  |
| $\bullet$ | 運営サイトで扱う商品ジャンル* |  |

運営サイト名:あなたのブログの名前を入力します

運営サイトURL:あなたのサイトのURLを入力します(https://から入力します)
 ドメインが「sample.com」であれば、「https://sample.com」と入力します
 運営サイトのジャンル:サイトのジャンルを選択します(主に扱う記事ジャンルを選択すればOKです)
 下記の例では「アニメ・ゲーム」を選択しています
 運営サイトで扱う商品ジャンル:扱うと思われる商品ジャンルを選択します(複数選択できます)
 下記の例では「パソコン・周辺機器」「TV・オーディオ・カメラ」「テレビゲーム」を選択しています

⑤ 保存すると、以下のページになりますので、

- 1. 左側の「順位」で「1位」を選択します。(サイトが1つなので1位になります)
- 2. 左上の「順位の保存」をクリックします

|     | <b>日 順位の</b> | 保存         | + サ | イト追加登録                      | 楽天アフィリ<br>速やかに登録<br>登録サイトの | エイトバートナー規約第3条に<br> 内容の変更登録をお願いします<br> 中で成果報酬(広告収入)また | こより、<br>F。<br>たは閲覧数 | EFアフィリエイトのご利用にはサイト登録が必須となります。登録情報に変更<br>が多い順に、最大5サイトの「順位」を指定し、保存してください。(楽天RO | かあった場合(<br>OM含む) |
|-----|--------------|------------|-----|-----------------------------|----------------------------|------------------------------------------------------|---------------------|------------------------------------------------------------------------------|------------------|
| 順位  | ¢            | 運営サイト名     | \$  | 運営サイトURL                    | ٥                          | 運営サイトのジャンル                                           | ¢                   | 運営サイトで扱う商品ジャンル                                                               |                  |
|     | ~            | Nob's blog |     | https://te and a mar ranged | ai -                       | アニメ・ゲーム                                              |                     | パソコン・周辺機器 TV・オーディオ・カメラ テレビグーム                                                |                  |
| 1/2 | N            |            |     |                             |                            |                                                      |                     |                                                                              |                  |

以上でサイトの登録は完了になります。

### ■広告(楽天モーションウィジェット)の取得

※楽天アフィリエイトにログインしている状態で進めます

① 左サイドバーの「楽天モーションウィジェット」をクリックします。

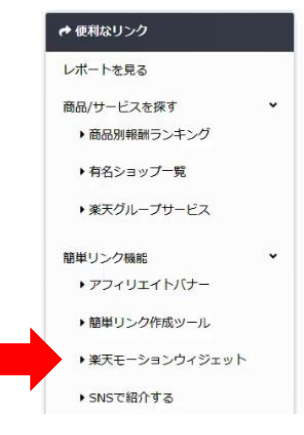

楽天には多くの種類の広告がありますが、こちらではモーションウィジェットのみ解説します

② モーションウィジェットに進みますと、左側にプレビュー、右側に選択項目が表示されます

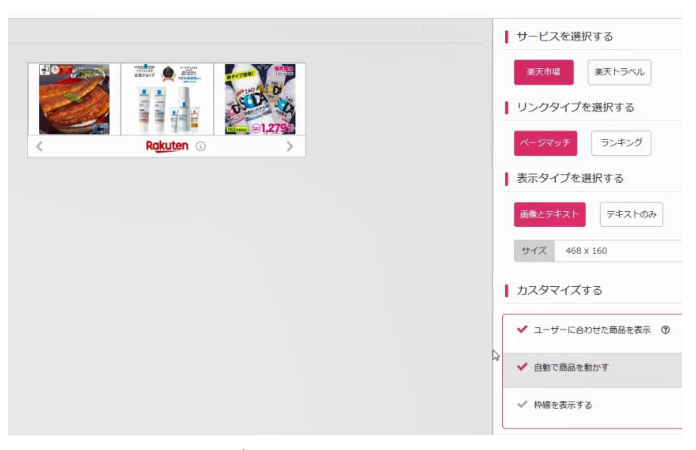

今回は、選択項目はそのままで設定を変えず、下にスクロールします。

 下にスクロールすると「コピー」のボタンが表示されますので、クリックします クリックすると「コピーしました!」が表示されます。

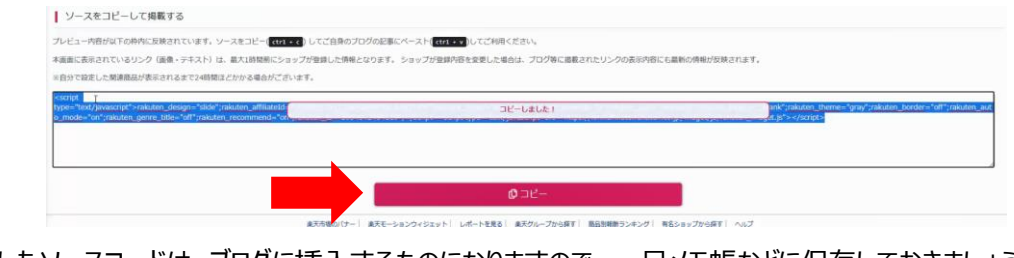

コピーしたソースコードは、ブログに挿入するものになりますので、一旦メモ帳などに保存しておきましょう。

### ■全ての記事に同じ広告を入れる方法

※こちらで解説する方法は、WordPressのテーマ「Cocoon」の機能を使用しています。 Cocoon 以外のテーマを利用されている場合は使うことができませんので、あらかじめご了承ください

① ご自身の WordPress にログインし、左サイドバーの「Cocoon 設定」をクリックします。

※お使いの WordPress のバージョンや、導入しているプラグインによって、表示項目が異なる場合があります

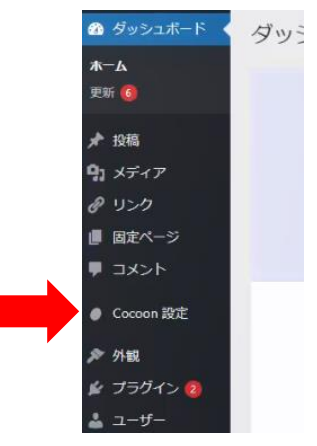

② 「Cocoon 設定」を開くと、上部にタブが表示されますので、その中の「広告」をクリックします。

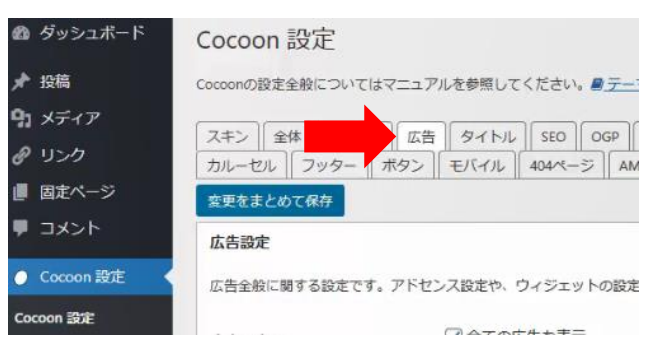

③「広告」の画面を下にスクロールし、「アドセンスのレスポンシブコードを入力」の空白部分をクリックします。

| アドセンス広告に関する設定で | です。一応通常広告でも利用できるようにはなっています。 🛛 <u>解説ページ</u>            |
|----------------|-------------------------------------------------------|
| アドセンス広告の表示     | ✓全てのアドセンス広告を表示                                        |
|                | <ul> <li>「アドセンス設定」で設定した、アドセンス広告全ての表示を切り替えま</li> </ul> |
| 広告コード          | アドセンスのレスポンシブコードを入力                                    |
|                |                                                       |
|                |                                                       |
|                |                                                       |
|                | I                                                     |

こちらは本来アドセンスの広告コードを入力する箇所ですが、今回は楽天の広告コードに利用します

④ 9ページでコピーした「楽天モーションウィジェット」のソースコードを貼りつけます。

広告コード

| <script< th=""></script<>                                                                                                    |
|----------------------------------------------------------------------------------------------------|
| type="text/javascript">rakuten_design="slide";rakuten_affiliateld<br>="1f47c9bf.ca8bcb77.1f47c9c0.bad59763";rakuten_items="ctsma |
| tch":rakuten_genreld="0":rakuten_size="468x160":rakuten_target                                                                   |
| ="_blank";rakuten_theme="gray";rakuten_border="off";rakuten_a                                                                    |
| uto_mode="on";rakuten_genre_title="off";rakuten_recommend="                                                                      |
| on":rakuten_ts="1655102003258"; <script< td=""></script<>                                                                        |
| type="text/javascript"                                                                                                    |
| <pre>src="https://xml.affiliate.rakuten.co.jp/widget/js/rakuten_widget.j s"&gt;</pre>                                            |

⑤ 下にスクロールし、「広告の表示位置」まで移動します。 こちらでは、どの位置に広告を表示させるかを選択することができます。 インデックスページの表示位置:ページの一覧(ブログのトップページ)に広告を表示します サイドバーの表示位置:サイドバーに広告を表示します 投稿・固定ページの表示位置:記事内に広告を表示します 今回は、右側の「投稿・固定ページの表示位置」のみ編集します

「本文下」と「関連記事下」にチェックが入っているかを確認し、その右の「**詳細設定**」をクリックし、 「広告ラベルの表示」のチェックを外します(こちらはアドセンス広告にのみ必要になります)

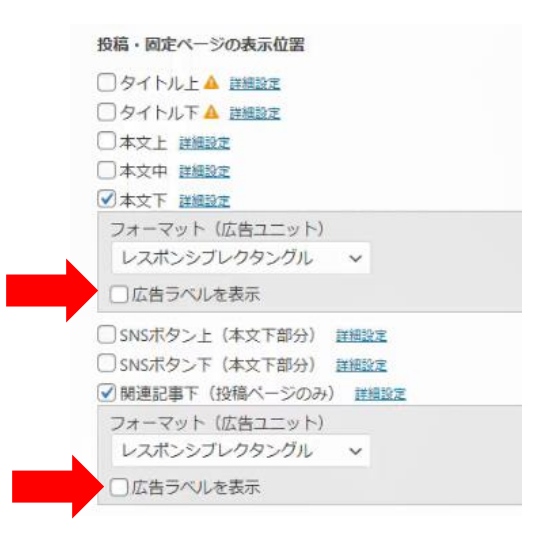

⑥ 一番下までスクロールし、「変更をまとめて保存」をクリックします

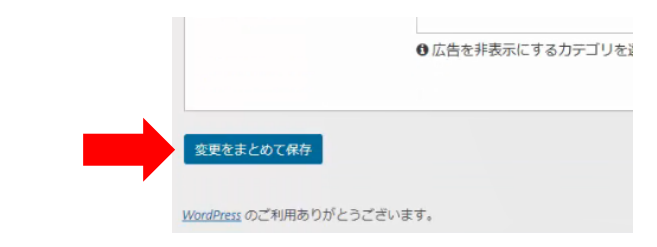

⑦ 投稿した記事を表示させ、記事の本文の下を確認します。

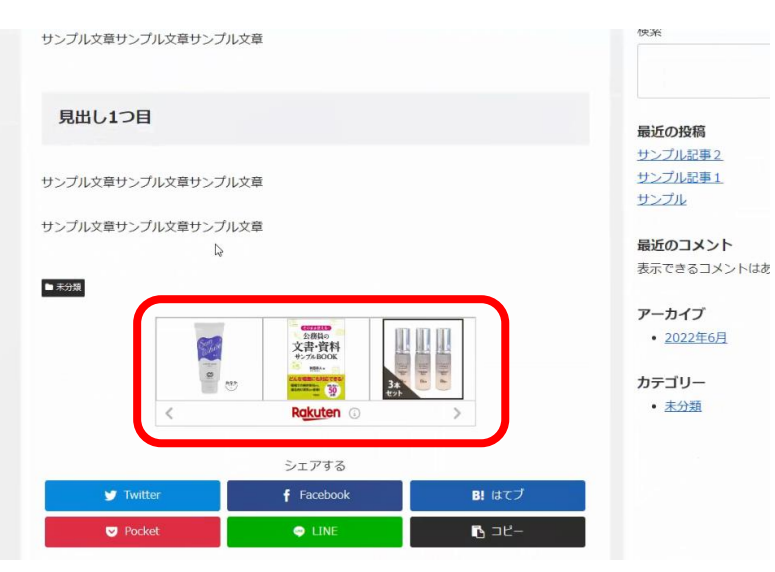

こちらの設定が完了すると、これまでに公開した記事、これから投稿する記事の全ての

・記事本文の下

・関連記事の下

に楽天モーションウィジェットが表示されます。

(11ページでインデックスページ、サイドバーにも設定した場合は、そちらにも表示されます)

他の個所にも広告を表示させたい場合は、「投稿・固定ページの表示位置」の設定を変更してください。

記事を確認し、楽天モーションウィジェットが表示されていれば設定は完了になります。

### ■必要な設定について

アフィリエイトブログでも、改正電気通信事業法と通称ステマ対策への対応を行う必要があります。

■改正電気通信事業法の対策

改正電気通信事業法の対策として、プライバシーポリシーなどを明記する必要があります。

1.3つの固定ページを用意します

お問い合わせ

運営者情報

プライバシーポリシー

- 2. 作成した3つの固定ページを「メニュー」に表示させます
- ① お問い合わせページの作り方

※「Contact Form 7」のプラグインがインストールされている前提で説明を行います。

Contact Form 7 がインストールされていると、WordPress の左サイドバーに、「お問い合わせ」が表示されます

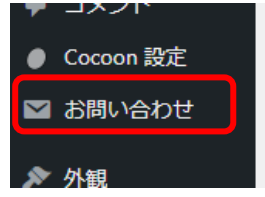

「お問い合わせ」をクリックすると、「コンタクトフォーム1」というフォームが生成されていて、

「ショートコート」の下のコードをクリックすると選択することができます。

選択後、コピーします。(Ctrl+C、または右クリックでコピー)

| □括操作 ~ □ 適用                                |                                                   |
|--------------------------------------------|---------------------------------------------------|
| □ タイトル \$                                  | ショートコード                                           |
| <ul> <li>コンタクトフォーム1<br/>編集   複製</li> </ul> | [contact-form-7 id="11afb2e" title="コンタクトフォーム 1"] |
| <ul> <li>タイトル \$</li> </ul>                | ショートコード                                           |
| ──括操作 ~                                    |                                                   |

「固定ページ」の「新規追加」をクリックします。※「投稿」ではありません

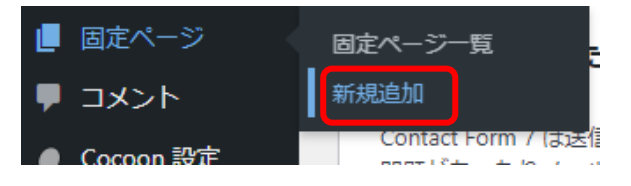

### ■ブロックエディタの場合

「タイトル」に「お問い合わせ」を入力します。

「ブロックを選択するには「/」を入力」をクリックして、コピーしたショートコードを貼り付けます

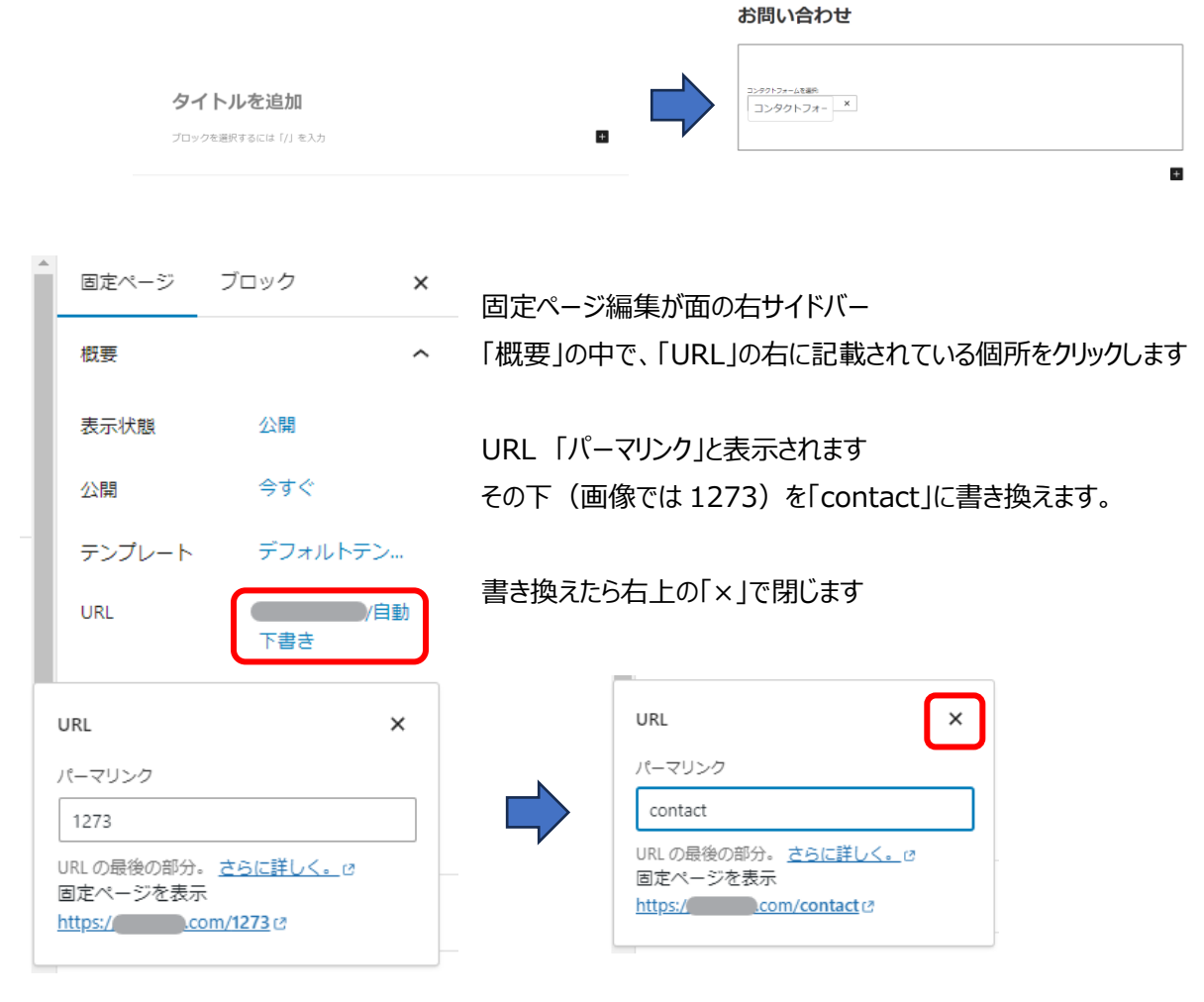

投稿を公開するように、右上の「公開」を押し、確認して再度「公開」をクリックして固定ページを公開します。

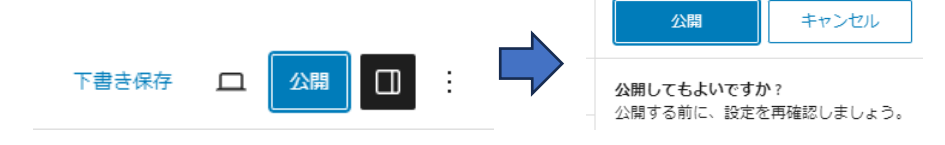

### ■クラシックエディタの場合

| 固定ページを編集「新規追加」                                                                                                    | 文字数: 5 |
|----------------------------------------------------------------------------------------------------|--------|
| コンタクト                                                                                                    |        |
| バーマリンク: https://com/contact 尾魚                                                                                                    |        |
| 91 メディアを追加                                                                                                    | テキスト   |
| b         ins         ing         ul         al         income         タグを閉じる         pre         ふりがな         大字         赤字         太い赤字           ホアンダー         貫色マーカー         黄色アンダーマーカー         打ち消し線         バッジ         キーボード         補足情報()         補足情報()         補足情報()         補足情報()         補足情報()         補足情報()         補足情報()         補足情報()         #         #         #         #         #         #         #         #         #         #         #         #         #         #         #         #         #         #         #         #         #         #         #         #         #         #         #         #         #         #         #         #         #         #         #         #         #         #         #         #         #         #         #         #         #         #         #         #         #         #         #         #         #         #         #         #         #         #         #         #         #         #         #         #         #         #         #         #         #         #         #         #         #         #         # | ×      |
| [contact-form-7 id="14" title="コンタクトフォーム 1"]                                                                                                    |        |

ショートコードは「テキスト」で貼り付けます パーマリンクは、タイトルの下の 「パーマリンク」の「編集」から変更します 投稿と同じ手順で公開します

### ② 運営者情報ページの作り方

### 以下のリンクを開きます

⇒ 運営者情報のサンプル

以下のテキストデータなので、コピーして固定ページに貼り付け、自分のサイトに合うように書き換えます

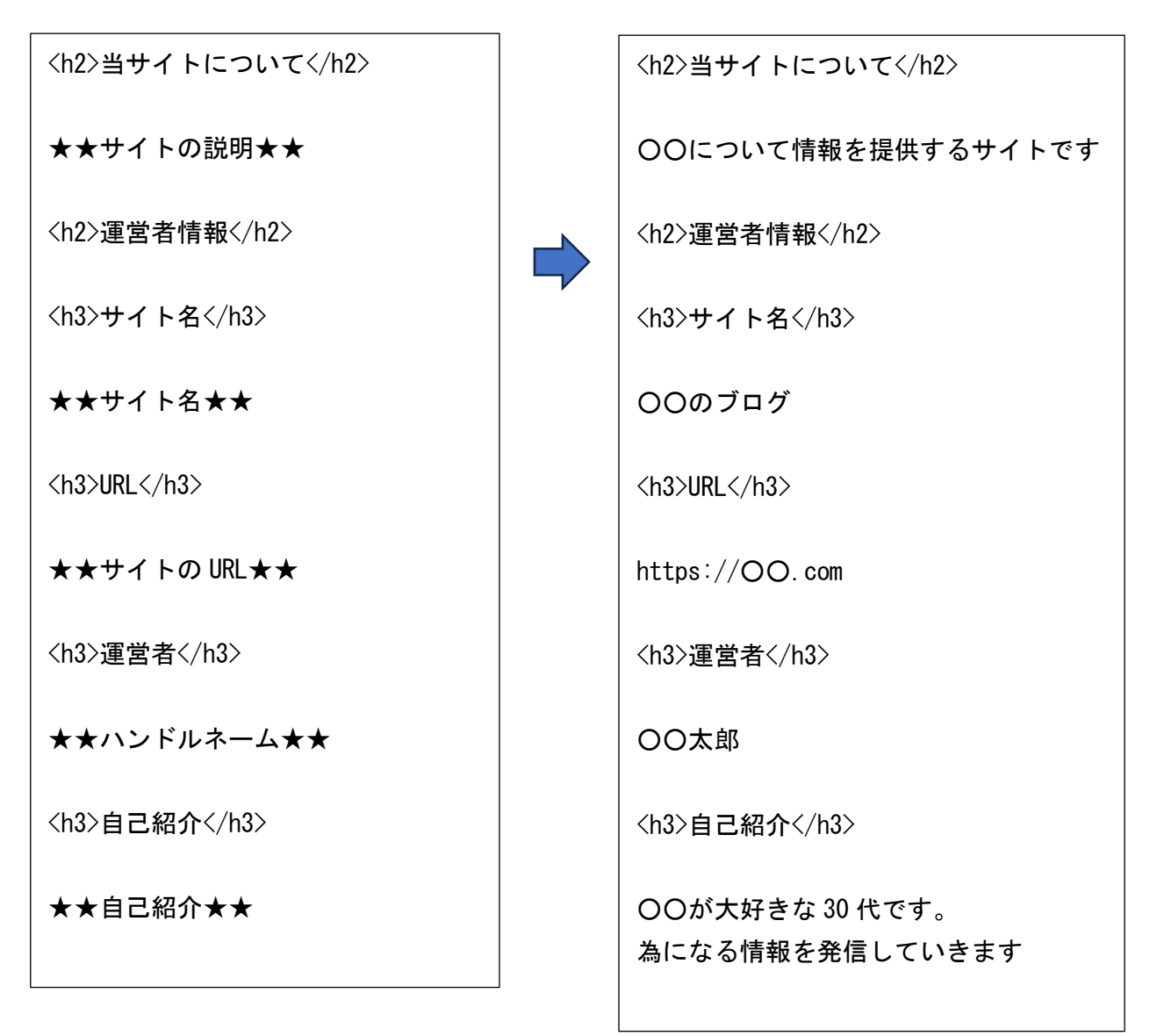

固定ページを作成し、タイトルを「運営者情報」にします。 書き換えたものを「運営者情報」の本文に貼り付けます。 ※クラティックエディタの場合、「テキスト」で貼り付けます パーマリンクの URL は「aboutus」のような分かりやすいものに変更し、「公開」します ③ プライバシーポリシーのページ

以下のリンクを開きます

 $\Rightarrow \frac{1}{2} \frac{1}{2} \frac{$ 

コピーして固定ページに貼り付け、「該当の広告」の箇所を自分のサイトに合うように書き換えます

▼▼該当の広告・ASPの記載ここから▼▼▼
Google AdSense
楽天アフィリエイト
Amazon. co. jp アソシエイト
A8. net

利用する広告のみを記載します。

※Amazon アソシエイトに関しては、 左記以外にも項目があります 利用している場合は記載、利用していない場合は 該当箇所を削除してください

※その他、必要に応じて書き換えて使用してください

固定ページを作成し、タイトルを「プライバシーポリシー」にします。 書き換えたものを「プライバシーポリシー」の本文に貼り付けます。 ※クラティックエディタの場合、「テキスト」で貼り付けます パーマリンクの URL は「privacy」のような分かりやすいものに変更し、「公開」します ④ メニューの設定

固定ページで作成した「お問い合わせ」「運営者情報」「プライバシーポリシー」は他のページからのリンクが無いため、 公開しただけではサイト内からアクセスすることができません。

そのため、サイトの上部または下部に「メニュー」を作成してリンクを表示します。

左サイドバーの「外観」から「メニュー」を選択します

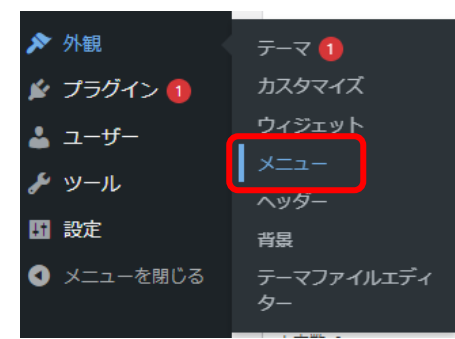

「メニュー名」に名前を付けます(「メニュー」や「menu」などのわかりやすい名前を付けます) 名前を記入後、右下の「メニューを作成」をクリックします

| 最初のメニューを以下で作成しましょう。                            |                                                    |  |  |
|------------------------------------------------|----------------------------------------------------|--|--|
| ニュー項目を追加                                       | メニュー構造                                             |  |  |
| 固定ページ                                          | х==-8                                              |  |  |
| 最近 すべて表示 検索                                    | メニューに名前をつけ、「メニューを作成」ボタンをクリックしてください。                |  |  |
| <ul> <li>お問い合わせ</li> <li>ブライバシーボリシー</li> </ul> | メニュー設定                                             |  |  |
| 這當者情報                                          | 固定ページを自動追加 🗌 このメニューに新しいトップレベルページを自動的に追加            |  |  |
| すべて選択                                          | メニューの応要 ヘッダーメニュー<br>ヘッダーモン(イルスニュー<br>ヘッサーモン(イルスニュー |  |  |
| 投稿 -                                           |                                                    |  |  |
| カスタムリンク *                                      |                                                    |  |  |
| カテゴリー マ                                        |                                                    |  |  |

作成した固定ページが、左に表示されますので、3 つを選択し、「メニューに追加」をクリックします 右に 3 つのページが追加されますので、メニューの位置を「フッターメニュー」を選択し、「メニューを保存」をクリックします ※フッターメニューのみの表示は例になります。任意に変更してください。

|                                                                     | 一一抵避死                   |
|---------------------------------------------------------------------|-------------------------|
|                                                                     | お聞い合わせ 固定ページ *          |
|                                                                     | プライパシーポリシー 固定ページ *      |
| 固定ページ▲                                                              | <b>運営者情報</b> 固定ページ マ    |
| 最近 すべて表示 検索                                                         | □──括選択                  |
| <ul> <li>✓ お問い合わせ</li> <li>✓ プライバシーボリシー</li> <li>✓ 運営者情報</li> </ul> | メニュー設定                  |
| ✓ すべて選択                                                             | メニューを削除         メニューを解存 |

トップページや各記事で、指定した位置にメニューが表示されます

■通称「ステマ規制」の対策

アフィリエイト広告を利用しているサイトは、サイトの上部(または記事上部)にその旨を記載する必要があります。 表記は統一されていませんが、

[PR]

「本ページにはプロモーションが含まれています」

「記事内に広告が含まれています」

「本サイトはアフィリエイトプログラムを利用しています」

などを表記する必要があります。

※Cocoon の 2.6.7 以降のバージョンを前提に説明を進めます

「Cocoon 設定」から「広告」の中に「PR 表記設定」が無い場合、Cocoon を更新してください WordPress の「外観」の「テーマ」で「Cocoon」の「今すぐ更新」をクリックしてください

下記の例を参考に設定し、「変更をまとめて保存」をクリックしてください。

■PR 表記設定

以下は設定例になります。投稿ページのみの表示に設定したり、挿入エリアは任意に変更してください

PR表記設定 消費者庁の暴品表示法の指定告示(通称:ステマ規制)に対応するための「PR表記」に関する設定です。 **② <u>解説ページ</u>** ✓ 全ての投稿ページ 自動挿入ページ ● 全投稿ページで「自動挿入エリア」で設定した場所に「PR表記」を挿入します。 ✓ 全ての固定ページ ●全固定ページで「自動挿入エリア」で設定した場所に「PR表記」を挿入します。 ✓ 全てのカテゴリーページ ● 全力テゴリーページで「自動挿入エリア」で設定した場所に「PR表記」を挿入します。 ✓ 全てのタグページ ●全タグページで「自動挿入エリア」で設定した場所に「PR表記」を挿入します。 ✓ メインカラム左上(小) 自動挿入エリア ❸ メインカラムの左上に「PR表記」を表示します。 ■ 本文の上(大) ❸記事本文の上部に「PR表記」を挿入します。 ■ テキスト (小) 表示テキスト 本ページにはプロモーションが含まれています ❶メインカラム左上に表示される「PR表記」の文言を入力してください。 ■ テキスト (大) 記事内に広告が含まれています。 ⑦記事本文上に表示される「PR表記」の文言を入力してください。 ■

上記の例では「全ページ」の「メインカラム左上」に「本ページにはプロモーションが含まれています」が表示されます 変更後は、ページ上部または下部の「変更をまとめて保存」をクリックしてください。